## Scansione su Google Drive

Istruzioni per gli utenti istituzionali

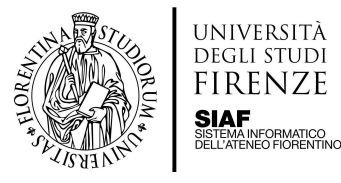

Questa opzione è accessibile solo agli Utenti Istituzionali

- Selezionando la voce Scansione a Google Drive la scansione verrà inviata a PaperCut MF, che si occupa del salvataggio sul proprio Google Drive all'interno della cartella Scans For PaperCut MF.
- Continuare premendo il tasto **Scan**

| ★ Scansione a Google Drive | ? 10:28 |
|----------------------------|---------|
|                            |         |
|                            |         |
| P                          |         |
| PaperCutMF                 |         |
|                            |         |
| Scan                       |         |
|                            |         |
|                            |         |
| _                          |         |
|                            |         |

Inserire il nome del file di destinazione toccando il campo Nome file

| ł                                                                                   | PaperCutMF                 |                                                                                                    |
|-------------------------------------------------------------------------------------|----------------------------|----------------------------------------------------------------------------------------------------|
| Scan to Google Drive<br>Percorso<br>Scans for PaperCut MF<br>Nome file<br>file_name |                            | Modalità colore / Tipo di file<br>Scala di grigi PDF<br>Modalità fronte/retro<br>Solo fronte<br>Formato carta / Orientamento<br>A4 Verticale<br>DPI<br>300 DPI<br>Cambia impostazioni |
|                                                                                     | Richiesta per più pagine 🔽 | Avvio                                                                                                    |

Posizionare il materiale sul vetro o nel vano ADF

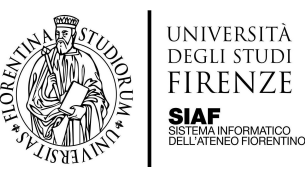

## • Premendo il tasto Cambia impostazioni è possibile modificare le impostazioni

| Dettagli scansione                                                                  |                            |                                                                                                    |
|-------------------------------------------------------------------------------------|----------------------------|----------------------------------------------------------------------------------------------------|
| <b>↑</b>                                                                            | PaperCutMF                 |                                                                                                    |
| Scan to Google Drive<br>Percorso<br>Scans for PaperCut MF<br>Nome file<br>file_name |                            | Modalità colore / Tipo di file<br>Scala di grigi PDF<br>Modalità fronte/retro<br>Solo fronte<br>Formato carta / Orientamento<br>A4 Verticale<br>DPI<br>300 DPI<br>Cambia impostazioni |
|                                                                                     | Richiesta per più pagine 🗹 | Avvio                                                                                                    |
|                                                                                     |                            |                                                                                                    |

| Impostazioni             | scansioni      |              |                    |                           |
|--------------------------|----------------|--------------|--------------------|---------------------------|
| <                        |                | Раре         | rCutMF             | Generation D              |
| Impostazioni scan        | sioni >Scan to | Google Drive |                    |                           |
|                          |                |              |                    |                           |
|                          |                |              |                    |                           |
| Modalità<br>fronte/retro | Solo fronte    | Fronte retro | Tipo di file       | PDF                       |
| Orientamento             | Verticale      | Orientamento | DPI                | 200 300 400 600           |
|                          |                | orizzontale  |                    |                           |
| Formato carta            | A3 A           | 4 A5         | Modalità<br>colore | Colore Scala di grigi B&N |
|                          |                |              |                    |                           |
|                          |                |              |                    |                           |
|                          |                | Richiesta r  | per più pagine 🗸   | Avvio                     |
|                          |                |              |                    |                           |
|                          |                |              |                    |                           |

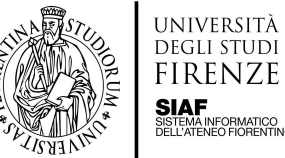

SIAF SISTEMA INFORMATICO SISTEMA INFORMATICO FIORENTINO

Premere Avvio per fare partire la scansione ٠

| Dettagli scansione                                                                  |                            |                                                                                                    |
|-------------------------------------------------------------------------------------|----------------------------|----------------------------------------------------------------------------------------------------|
| <b>↑</b>                                                                            | PaperCutMF                 |                                                                                                    |
| Scan to Google Drive<br>Percorso<br>Scans for PaperCut MF<br>Nome file<br>file_name |                            | Modalità colore / Tipo di file<br>Scala di grigi PDF<br>Modalità fronte/retro<br>Solo fronte<br>Formato carta / Orientamento<br>A4 Verticale<br>DPI<br>300 DPI<br>Cambia impostazioni |
|                                                                                     | Richiesta per più pagine 🏹 | Avvio                                                                                                    |
|                                                                                     |                            |                                                                                                    |

N.B. la funzione multipagina è predefinita

Premere il tasto scannerizza la prossima pagina se si desidera proseguire nella scansione ed • aggiungere altre pagine al documento, il tasto scannerizza il prossimo documento per effettuare una nuova scansione oppure Termina se si è finito

| scann | erizza ancora o ter    | mina ora                       |                    |   |
|-------|------------------------|--------------------------------|--------------------|---|
| Cance | el                     | PaperCutMF                     | Giuseppe Cucinotta | ₽ |
|       |                        |                                |                    |   |
|       |                        | 1 pagina scansionata           |                    |   |
|       |                        | scannerizza la prossima pagina | J                  |   |
|       | scannerizza il prossim | o documento                    | termina            |   |
|       |                        |                                |                    |   |

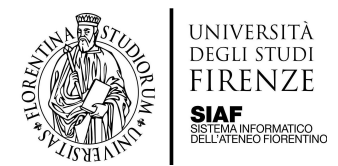

• Uscire dal profilo toccando il tasto Indietro sulla barra in alto, quindi toccare il tasto Deregistrazione

**N.B.** In caso di inattività la macchina si disconnette ma salva quanto fatto sul drive dell'utente. Per riavviare lo scanner quando si trova in stand by toccare il tasto home.

La prima volta che si accede al servizio, dopo aver inserito i propri dati ed aver effettuato la scansione, si riceverà una mail di richiesta di autorizzazione da parte del software PaperCut.

| Ciao                                                                                                    |
|----------------------------------------------------------------------------------------------------|
| La scansione è pronta per l'invio a Google Drive.                                                                                                    |
| É necessario eseguire un'autorizzazione unica dell'applicazione per inviare il file al proprio<br>account Google Drive. Questo collegamento di autorizzazione è valido per 24 cre, dopo di<br>che il file verrà automaticamente cancellato.                      |
| Dobbiamo anche ricordare che quando si utilizza questo servizio, raccogliamo e<br>conserviamo i dettagli del lavoro di scansione come nome, email e nome file allo scopo di<br>fornire il nostro servizio come descritto nella nostra informativa sulla privacy. |
| Accesso a Google Drive                                                                                                    |
| Buona scansionel                                                                                                    |
| Dai membri di PaperCut.                                                                                                    |
|                                                                                                    |

Durante questa fase è possibile che si venga disconnessi dallo scanner, tuttavia, dopo alcuni minuti dalla conclusione del processo di autorizzazione si riceverà la scansione.

Dopo che la prima volta si è autorizzato l'accesso a Google, le scansioni successive saranno salvate direttamente su Drive, senza dover ripetere la procedura di accesso.